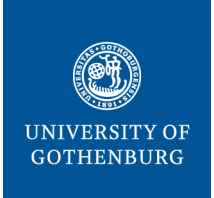

#### THE SAHLGRENSKA ACADEMY

LAST MODIFIED 30 SEPT 2021

#### CENTRE FOR CELLULAR IMAGING

# CrossLab manual – External user

The Centre for Cellular Imaging (CCI) is using a web-based tool, CrossLab (formerly iLab), to help manage the equipment resources at the CCI. CrossLab is used for registration, all resource booking at CCI, tracking of usage, service requests, user database, inventory management and reporting/billing.

#### CONTENTS:

| Signing up for CrossLab/iLab                             | 3 |
|----------------------------------------------------------|---|
| CCI registration form                                    | 5 |
| Booking equipment                                        | 6 |
| How to change profile details (e-mail, phone number etc) | 7 |
| How to change password                                   | 7 |
| More information and support                             | 7 |

## Signing up for CrossLab/iLab

Please, follow the instructions below to sign up for a CrossLab account. With active credentials you can access the CCI core services through the on-line system.

- 1. Navigate to the CCI core page: <u>https://gothenburg.corefacilities.org/service\_center/show\_external/3429</u> **IMPORTANT: Bookmark this page for future use.**
- 2. Place your mouse pointer above the link *Register* at the top right corner and select: *Register for an iLab account*:

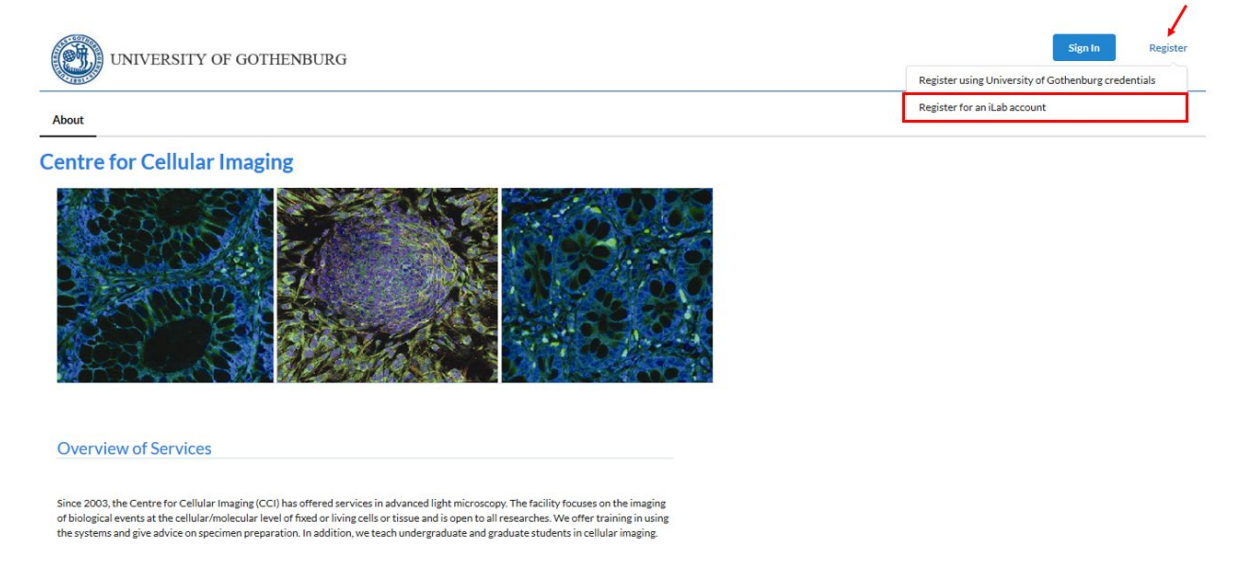

3. Enter your email address, click *I'm not a robot* and that you agree with the iLab policies. Then press *Continue*:

| Start | Personal Information Group Associati                                       | ons Billing            | g Information |
|-------|----------------------------------------------------------------------------|------------------------|---------------|
|       |                                                                            |                        |               |
|       | You are requesting access to t<br>University of Gothenburg's Centre for Ce | the<br>Ilular Imaging. |               |
|       | * Please enter your institution email address                              |                        |               |
|       | maria.smedh@gu.se                                                          |                        |               |
|       | V I'm not a robot                                                          |                        |               |
|       | ✓ I agree with iLab's privacy and security policies                        |                        |               |
|       |                                                                            | Cancel                 | Continue      |

**IMPORTANT**: Use your work email address. DO NOT USE a personal/private email account (gmail, Yahoo, etc.)!

4. Fill in your personal information and press *Continue*:

| Start | Personal Information Group Associations Billing Information                                 |
|-------|---------------------------------------------------------------------------------------------|
|       | You are requesting access to the<br>University of Gothenburg's Centre for Cellular Imaging. |
|       | * First Name                                                                                |
|       | Maria                                                                                       |
|       | * Last Name                                                                                 |
|       | Smedh                                                                                       |
|       | Phone Number                                                                                |
|       | 031-7869712                                                                                 |
|       | • I am affiliated with the following institution                                            |
|       | University of Gothenburg •                                                                  |
|       | * What is your primary role at University of Gothenburg?                                    |
|       | Graduate Student 🔹                                                                          |
|       | Cancel Back Continue                                                                        |

5. Search for the research group/lab of your PI and press Complete:

| Start | Personal Information                                                                                                    | Group Associations                         | s Billing Information |
|-------|----------------------------------------------------------------------------------------------------|--------------------------------------------|-----------------------|
|       |                                                                                                    |                                            |                       |
|       | You are reque<br>University of Gothenburg                                                                                           | sting access to the<br>'s Centre for Cellu | e<br>Ilar Imaging.    |
|       |                                                                                                    |                                            |                       |
|       |                                                                                                    |                                            |                       |
|       | * What lab or research group are you associa                                                                                        | ted with?                                  |                       |
|       | * What lab or research group are you associa<br>Fernandez-Rodriguez, Julia (GU) Lab                                                 | ted with?                                  | •                     |
|       | * What lab or research group are you associa<br>Fernandez-Rodriguez, Julia (GU) Lab<br>Hint: You can also search using your PI or I | <b>ted with?</b><br>Manager Name           | ·                     |
|       | * What lab or research group are you associa<br>Fernandez-Rodriguez, Julia (GU) Lab<br>Hint: You can also search using your PI or I | ted with?<br>Manager Name<br>Cancel        | • Back Complete       |

6. You will receive a "Welcome" email from CrossLab with login credentials and basic instructions. This can take up to 24 hours. In case you do not see this e-mail, please, check your SPAM/Junk folder.

## CCI registration form

1. Navigate to the CCI core page: https://gothenburg.corefacilities.org/service\_center/show\_external/3429

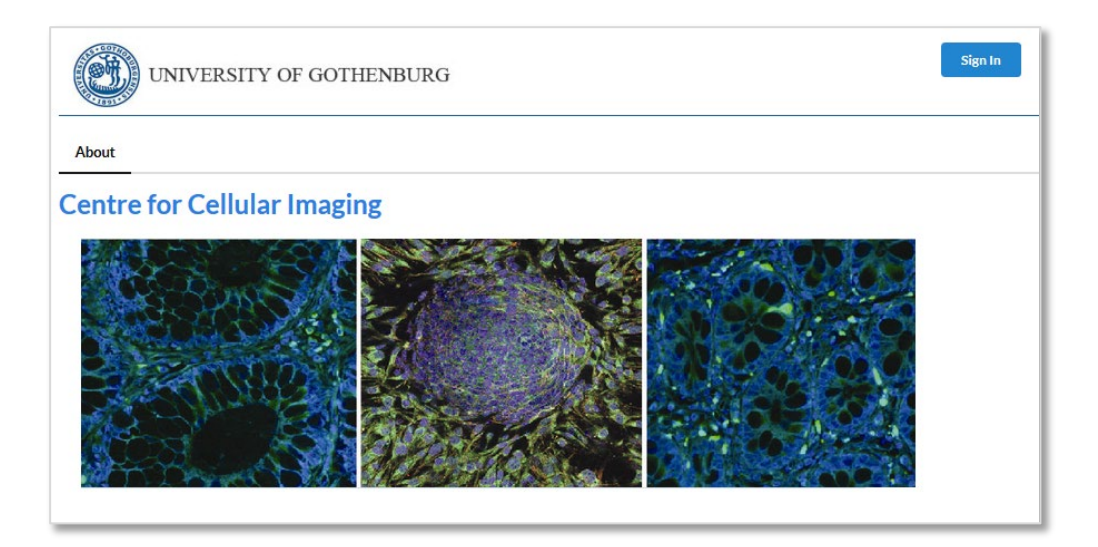

- 2. Click the *Sign In* button at the upper right corner of the page and enter your username (i.e. your email) and password provided by CrossLab and log in.
- 3. Go to the *Request services* (1) tab to fill out the CCI registration form, which is found under *Registration Form for New Users* (2) and *Click request service* (3).

| ▼ Complex Projects & Quote Requests                                                                                                    | About Our Core                                                       | Schedule Equipmen                                                     | Request Services | View My Requests Contact Us |
|----------------------------------------------------------------------------------------------------|----------------------------------------------------------------------|-----------------------------------------------------------------------|------------------|-----------------------------|
|                                                                                                    |                                                                      |                                                                       |                  |                             |
| To become a CCI user, please fill the Registration Form bel                                                                                                    | low.                                                                 |                                                                       |                  |                             |
|                                                                                                    | 2                                                                    |                                                                       |                  |                             |
| Registration Form for New Users (Registration)                                                                                                    | 2                                                                    |                                                                       |                  | request service             |
| Registration Form for New Users (Registration)<br>Please, fill out the Registration Form and print it. This fo<br>User, and the Principal Investigator before you are gran<br>you!                                                                                                    | orm has to be signed<br>ted access to the C                          | ed both by you, as a l<br>CCI equipment. Thanl                        | lew              | request service             |
| Registration Form for New Users (Registration)<br>Please, fill out the Registration Form and print it. This fo<br>User, and the Principal Investigator before you are grant<br>you!<br>Your signature declares that you will follow the "CCI use<br>below.                                                                                               | orm has to be signed<br>ted access to the C<br>er rules". Please fin | ed both by you, as a l<br>CCI equipment. Thanl<br>nd more information | lew              | request service             |
| Registration Form for New Users (Registration)<br>Please, fill out the Registration Form and print it. This fo<br>User, and the Principal Investigator before you are grant<br>you!<br>Your signature declares that you will follow the "CCI use<br>below.<br><u>CCI Rules</u>                                                                           | rm has to be sign<br>ted access to the C<br>er rules". Please fi     | ed both by you, as a l<br>CCI equipment. Thanl<br>nd more information | lew<br>c         | request service             |
| Registration Form for New Users (Registration)<br>Please, fill out the Registration Form and print it. This fo<br>User, and the Principal Investigator before you are grant<br>you!<br>Your signature declares that you will follow the "CCI use<br>below.<br><u>CCI Rules</u><br><u>CCI Prices - GU users</u><br><u>CCI Prices - other universities</u> | rm has to be sign<br>ted access to the C<br>er rules". Please fin    | ed both by you, as a l<br>CCI equipment. Thanl<br>nd more information | lew<br>(         | request service             |

4. Fill out the form, print it (1), save it (2) and press *submit request to core* (3).

| legisti attorri                                                                                    | Form for New Users                                                                                                    |                                                   |
|----------------------------------------------------------------------------------------------------|----------------------------------------------------------------------------------------------------|---------------------------------------------------|
|                                                                                                    | 0.01                                                                                                    |                                                   |
| equest Name: CCI-GT-C                                                                              | CID]<br>setuser Lab: Fernandez-Rodrinuez Julia (GLD Lab                                                                               |                                                   |
| mail: sahlgrenska@test                                                                             | .edu Phone:                                                                                                    |                                                   |
|                                                                                                    |                                                                                                    |                                                   |
|                                                                                                    | Deter-                                                                                                    |                                                   |
| orms and Requ                                                                                      | Jest Details                                                                                                    | (see bottom of list to add items to this request) |
|                                                                                                    |                                                                                                    | 1                                                 |
| View Form Registra                                                                                 | ation form                                                                                                    | Not Started                                       |
| - Andreas - Congress                                                                               |                                                                                                    |                                                   |
| This registration form                                                                             | n has to be filled by all new users.                                                                                                  |                                                   |
| Date                                                                                               |                                                                                                    | Save Progres                                      |
| Date                                                                                               | June 18, 2019 14:57                                                                                                    |                                                   |
|                                                                                                    |                                                                                                    |                                                   |
|                                                                                                    |                                                                                                    |                                                   |
|                                                                                                    |                                                                                                    |                                                   |
|                                                                                                    |                                                                                                    |                                                   |
|                                                                                                    |                                                                                                    |                                                   |
|                                                                                                    |                                                                                                    |                                                   |
| IMPORTANT!                                                                                         | After filling this form, please print, sign (both by you and y                                                                        | our supervisor) and bring it to CCI.              |
| IMPORTANT!                                                                                         | After filling this form, please print, sign (both by you and y                                                                        | our supervisor) and bring it to CCI.              |
| IMPORTANT!                                                                                         | After filling this form, please print, sign (both by you and y                                                                        | our supervisor) and bring it to CCI.              |
| IMPORTANT!                                                                                         | After filling this form, please print, sign (both by you and y<br>2                                                                   | our supervisor) and bring it to CCI.              |
| IMPORTANT!<br>lease save your form!                                                                | After filling this form, please print, sign (both by you and y                                                                        | our supervisor) and bring it to CCI.              |
| IMPORTANT!<br>lease save your form!<br>After saving your fo                                        | After filling this form, please print, sign (both by you and y                                                                        | our supervisor) and bring it to CCI.              |
| IMPORTANT!<br>Please save your form!<br>After saving your fo                                       | After filling this form, please print, sign (both by you and y                                                                        | our supervisor) and bring it to CCI.              |
| IMPORTANT!<br>Please save your form!                                                               | After filling this form, please print, sign (both by you and y                                                                        | our supervisor) and bring it to CCI.              |
| IMPORTANT!                                                                                         | After filling this form, please print, sign (both by you and y                                                                        | our supervisor) and bring it to CCI.              |
| IMPORTANT!                                                                                         | After filling this form, please print, sign (both by you and y<br>2<br>sove completed form<br>please submit your request to the core. | our supervisor) and bring it to CCI.              |
| IMPORTANT!                                                                                         | After filling this form, please print, sign (both by you and y<br>2                                                                   | our supervisor) and bring it to CCI.              |
| IMPORTANTI Please save your form! After saving your fo                                             | After filling this form, please print, sign (both by you and y                                                                        | our supervisor) and bring it to CCI.              |
| IMPORTANTI<br>Please save your form!<br>After saving your fo<br>OST<br>ie core will review your re | After filling this form, please print, sign (both by you and y                                                                        | our supervisor) and bring it to CCI.              |

5. Sign the printed form, get the signature from your PI, and bring it to us before the start of the training, EM sample preparation, or any other service.

#### Booking equipment

After you have fulfilled a training, you will get access to book that particular equipment.

- 1. Go to the CCI core page and the Schedule equipment tab.
- 2. In the list of different types of equipment, press one of the categories, e.g. *Electron microscopes*, to see all the equipment under that category:
- 3. Select one of the equipment, either by clicking the name (3a) or the button *View Schedule* (3b).

|                                                                                                    |                                                                                                    | - domentary restates - Thep Sign Out of   |
|----------------------------------------------------------------------------------------------------|----------------------------------------------------------------------------------------------------|-------------------------------------------|
| Centre for Cellular Imaging                                                                                                    |                                                                                                    | UNIVERSITY OF GOTHENBURG                  |
|                                                                                                    | About Our Core Schedule Equipment Rec                                                                                      | uest Services View My Requests Contact Us |
| Schedule Resources                                                                                                    |                                                                                                    | Go to Kiosk                               |
| 24h cancellation notice is required to avoid charges and over-booking of the instruments.                                                                                                    |                                                                                                    |                                           |
| If you cannot access your instrument / want to request training on a new instrument, contact ccl@gu.se.  Light microscopes (3)  Flectron microscopes (3)  Gemini 450 SEM Good and a state in a state in a state i | d, corresponding regions in serial sections are imaged and s<br>with Correlative Array Tomography (CAT) module facilitates | Jbsequently Schedule                      |
| TEM FEI Talos, description pricing<br>The Talos 1/20C TEM is an ideal solution for entry level cryo-studies, simple point and click imaging, and a highly efficient instrument for tomography. Key features of the FI<br>and improved optical stability, vielding unmatched ease of use, productivity, operational comfort, and uptime.                                                                                                    | El Talos L120C transmission electron microscope (TEM) inc                                                                  | lude modular design                       |
| TEM LEO 912 OMEGA, description pricing                                                                                                    |                                                                                                    | View Schedule                             |
| LEO 912 OMEGA is a 120 kV transmission electron microscope equipped with an in-column electron energy filter (Omega filter) for contrast enhancement and elemental ar                                                                                                    | nalysis (EFTEM), and a digital CCD camera for image acquir                                                                 | sition                                    |
| Sample preparation for electron microscopy (9)                                                                                                    |                                                                                                    |                                           |
| Image analysis and processing software (2)                                                                                                    |                                                                                                    |                                           |
| Other Equipment (14)                                                                                                    |                                                                                                    |                                           |
| Old systems (4)                                                                                                    |                                                                                                    |                                           |
| Unclassified (1)                                                                                                    |                                                                                                    |                                           |

- 5. A booking event page pops up. Enter some text in the Event Notes box, if required. Click the button *Save Reservation* at the bottom left corner.
- If you need to unbookDouble-click on your booking to open the booking event page. Click the button *Delete Reservation* at the bottom right corner.
   **IMPORTANT:** Unbooking is only possible up to 24 hours in advance. After that the *Delete Reservation* button disappears.

## How to change profile details (e-mail, phone number etc)

To change your profile details:

- 1. Click your profile button at the upper right corner in CrossLab
- 2. Select "My Profile"
- 3. Click "Edit" and update the appropriate fields

|   |     |                   | Profile Details for Maria Smedh | 🖋 Edit 🗢 |
|---|-----|-------------------|---------------------------------|----------|
|   | 1 _ | 🔸 🛔 Maria Smedh 🔹 | <b>Name</b><br>Maria Smedh      | `3       |
| 2 |     | → My Profile      | Title                           |          |
|   |     | System Upgrades   | Email<br>maria.smedh@gu.se      |          |
|   |     |                   | Phone                           |          |

## How to change password

To change your password:

- 1. Click your profile button at the upper right corner in CrossLab
- 2. Select "My Profile"
- 3. Select "Change Password"
- 4. Enter the current password and type a new password

|     |                   | My Profile                     | Change Password               |      |
|-----|-------------------|--------------------------------|-------------------------------|------|
| 1 _ | 🕨 🛔 Maria Smedh 💌 | Profile Details                | Username<br>maria.smedh@gu.se |      |
|     | My Profile        | Change Password 🔶 3            | Current Password              |      |
| 2   | System Upgrades   | Billing / Shipping Information | New Password                  |      |
|     |                   | Notification Settings          | New Password                  | Show |

## More information and support

You reach the Support Portal by clicking the *Help* button, next to the *Sign out* button at the upper right corner of the page:

Here you can also browse the help site (1) to get more information on how to use CrossLab, e.g. for equipment bookings and service request instructions.

In case of technical problems with the CrossLab software can get assistance from the CrossLab Support Team by submitting a Support Ticket (2) where you describe your problem.

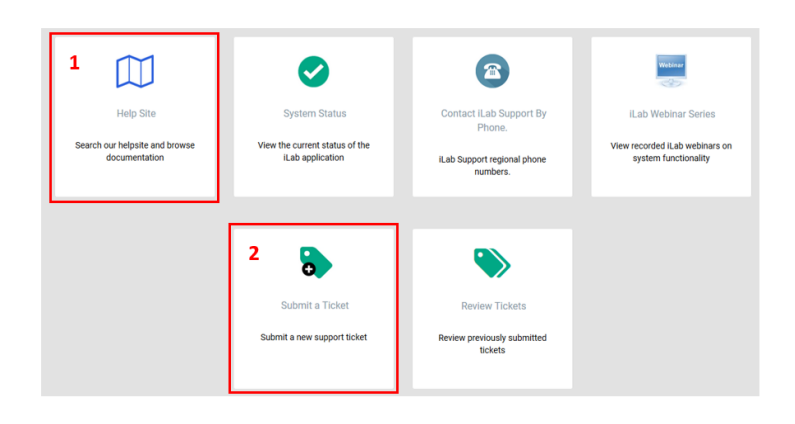

Sincerely, the CCI Team